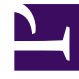

# **GENESYS**

This PDF is generated from authoritative online content, and is provided for convenience only. This PDF cannot be used for legal purposes. For authoritative understanding of what is and is not supported, always use the online content. To copy code samples, always use the online content.

### Genesys Engage cloud Workforce Management 8.5.1 Guide

Configuring Time-Off Bidding Periods

5/12/2025

## Configuring Time-Off Bidding Periods

#### Important

This content may not be the latest Genesys Engage cloud content. To find the latest content, go to Workforce Management in Genesys Engage cloud.

To configure a bidding period:

- 1. In the **Configuration** module, select **Configuration** > **Time-Off Bidding Periods**.
- Select a site within a business unit and click New .
  The Time-Off Bidding Period Properties pane opens.
- 3. Enter the bidding period parameters in the following fields:
  - Name—Enter a name for the bidding period.
  - **Processing date and time**—Enter the date and time that the requests within this bidding period will be processed.
  - Start date and time—Enter the date and time that this bidding period starts.
  - End date and time—Enter the date and time that this bidding period ends.
- 4. From the drop-down list, select a Time zone. (You can choose the business unit time zone, if desired.)
- 5. Enter a value for the Minimum days per request.
- Select one of four priorities for this bidding period; Rank, Seniority, Seniority and Rank, or First come, first serve. Requests will be granted, declined, or wait-listed, based on the priority.
- 7. Check the **Do not process this time-off bidding period. (It will be automatically checked by system after it was processed)** check box if you do not want the bidding period to be processed for any reason.
- 8. In the **Message to agents** field, add any message that you feel is relevant to this bidding period.
- 9. Associate sites with this bidding period.

| 10. Click Save Now |  |  |
|--------------------|--|--|
|--------------------|--|--|

| Тір |  |  |  |  |
|-----|--|--|--|--|
|-----|--|--|--|--|

When saving bidding periods, if the dates for any two periods for the same site overlap, WFM displays an error message.

#### Deleting a Bidding Period

To delete a bidding period:

- 1. In the **Time-Off Bidding Periods** pane, select the bidding period that you want to delete.
- 2. Click **Delete**
- 3. When the **Confirmation** dialog opens, select **Yes** to delete the selected bidding period or **No** to cancel the action.